# Da http://ismanettoneblog.altervista.org/blog/lezione-13-arduino-si-connettead-internet-shield-ethernet-ufficiale/

Il successo che ha avuto Internet nel corso degli ultimi anni, è dovuto alla sua semplicità di utilizzo; esso permette di recuperare facilmente informazioni, come ad esempio il meteo dei prossimi giorni, news e sopratutto per la comunicazione. Infatti basta una semplice connessione ADSL oppure 3G, per poter accedere a questa grande risorsa, che prende il nome di WWW (World Wide Web). Inoltre, recentemente, sta spopolando "l'Internet delle cose", meglio noto con il nome Inglese "Internet of Things". Ecco una breve definizione tratta da Wikipedia:

In telecomunicazioni **Internet delle cose** (o, più propriamente, **Internet degli oggetti** o **IoT**, acronimo dell'inglese *Internet of Things*) è un neologismo riferito all'estensione di Internet al mondo degli oggetti e dei luoghi concreti. Il suo primo utilizzo ebbe luogo probabilmente nel 1999[1] presso l'Auto-ID Center, un consorzio di ricerca con sede al MIT[2]. Il concetto fu in seguito sviluppato dall'agenzia di ricerca Gartner[3][4][5].

In poche parole, attraverso l'Internet delle cose, è possibile trasformare oggetti semplici, come ad esempio sensori PIR, termistori etc... in oggetti in grado di poter comunicare attraverso la rete. Vedremo tanti progetti a riguardo nei prossimi capitoli.

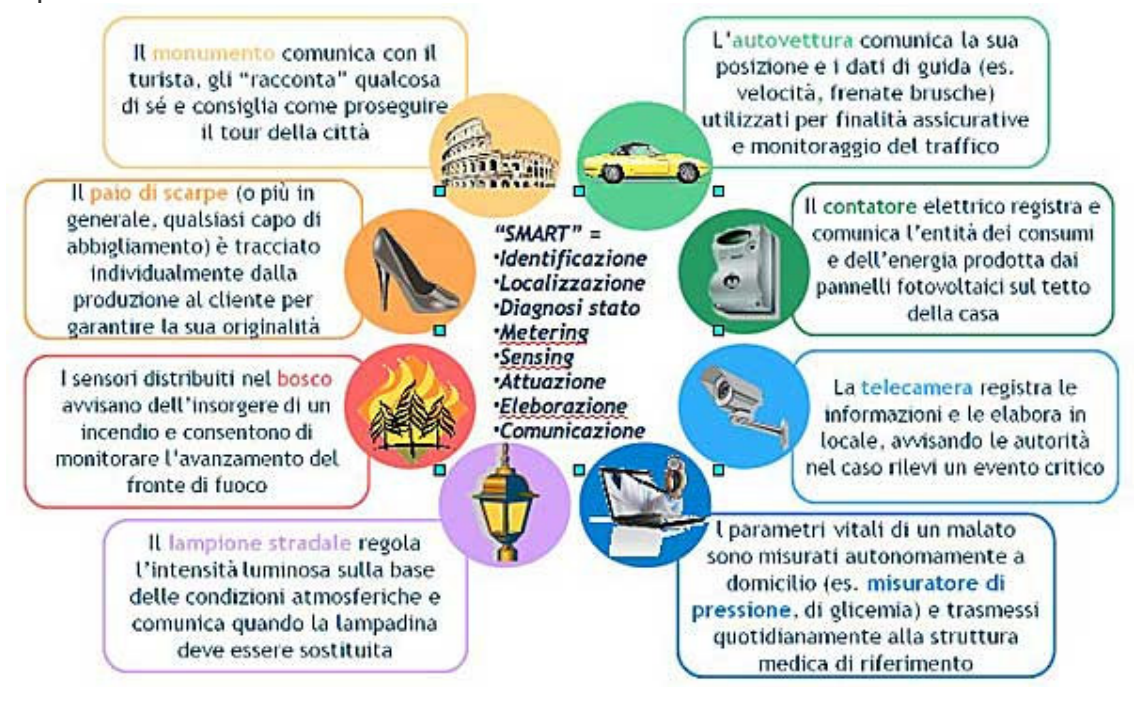

Per prima cosa dobbiamo parlare un po' di che cos'è Internet, come funziona, quali sono i suoi protocolli. Si può definire Internet, come una grande rete, fatta da tantissimi piccole reti, connesse tra di loro. Dal punto di vista tecnico, si parla di pila protocollare di Internet, in quanto per il corretto funzionamento delle varie reti presenti, ci sono 5 livelli, ognuno con un preciso compito da svolgere:

- 1. Strato Fisico (PDU-1)
- 2. Strato Collegamento (frame)
- 3. Strato di Rete (datagram)
- 4. Strato di Trasporto (segmento)
- 5. Strato di Applicazione (messaggio)

Lo **strato di applicazione** è responsabile del supporto delle applicazioni della rete. Per esempio i protocolli più importanti sono HTTP e HTTPS, con i quali è possibile vedere le pagine web, il SMTP, con il quale è possibile inviare email e tantissimi altri.

Lo **strato di trasporto** fornisce il servizio di trasmissione del messaggio alla rete. Per esempio in questo messaggio è presente il testo della nostra email che abbiamo inviato ad un nostro amico, oppure la richiesta di vedere una determinata pagina web. In questo strato ci sono due protocolli importanti;

- TCP (Trasmission Control Protocol)
- UDP (User Datagram Protocol)

Senza entrare troppo nel dettaglio, si può riassumere i due protocolli in questo modo; il TCP è un grado di garantire la corretta ricezione da parte di un dispositivo del messaggio che è stato inviato, dispone di un controllo del flusso e della congestione, mentre l'UDP non fornisce nessuna garanzia.

Il TCP viene usato quasi sempre, quando cioè non si vuole perdere i dati che vengono trasmessi, come ad esempio posta elettronica etc... L'UDP viene usato, per esempio, quando si trasmettono dei filmati, i quali dispongono degli algoritmi che permettono di tollerare la perdita di qualche pacchetto. Inoltre l'UDP non limita la velocità con un cui un host, può inviare i pacchetti, mentre il TCP limita.

Lo **strato di rete** è responsabile dell'instradamento di un datagram tra due host connessi alla rete. Inoltre, vengono implementati degli algoritmi di instradamento, per ridurre il tempo impiegato per far comunicare due dispositivi.

Lo **strato di collegamento** viene delegato dallo strato di rete, per collegare due o più commutatori, ad esempio router.

Lo **strato fisico** è responsabile a gestire il trasporto di bit tra diversi host. Per esempio lo strato fisico è la nostra connessione ADSL.

Riassumiamo con un esempio quanto spiegato precedentemente.

Per esempio, il mio PC è connesso via Ethernet con indirizzo IP 192.168.1.2 al router ADSL che ha IP 192.168.1.1. Dopo aver aperto il browser, viene fatta una ricerca sul WEB e aprendo un sito, viene utilizzato il DNS (che sfrutta il protocollo UDP). Il DNS ha il compito di trasformare il sito Google.com, nel suo indirizzo IP. Questo viene fatto perché è più semplice ricordare il nome google.com, che il suo indirizzo IP pubblico. La richiesta di apertura del sito Google.com, viene fatta sfruttando il TCP/IP, utilizzando il protocollo applicativo HTTPS. La richiesta viene fatta attraverso un GET (vedremo spesso questo nome all'interno dei codici di Arduino) e il nostro router invierà il pacchetto all'indirizzo del server dove è presente la pagina web che abbiamo richiesto. Nel processo di ritorno della pagina web, il nostro router svolgerà il ruolo di NAT, cioè quello di consegnare il pacchetto al dispositivo che ha richiesto.

Ora che abbiamo completata la parte di teoria sui meccanismi con cui funziona Internet, parliamo più dettagliatamente della scheda ufficiale di Arduino.

Il nome è W150, che corrisponde a quello del controllore presente sulla scheda.

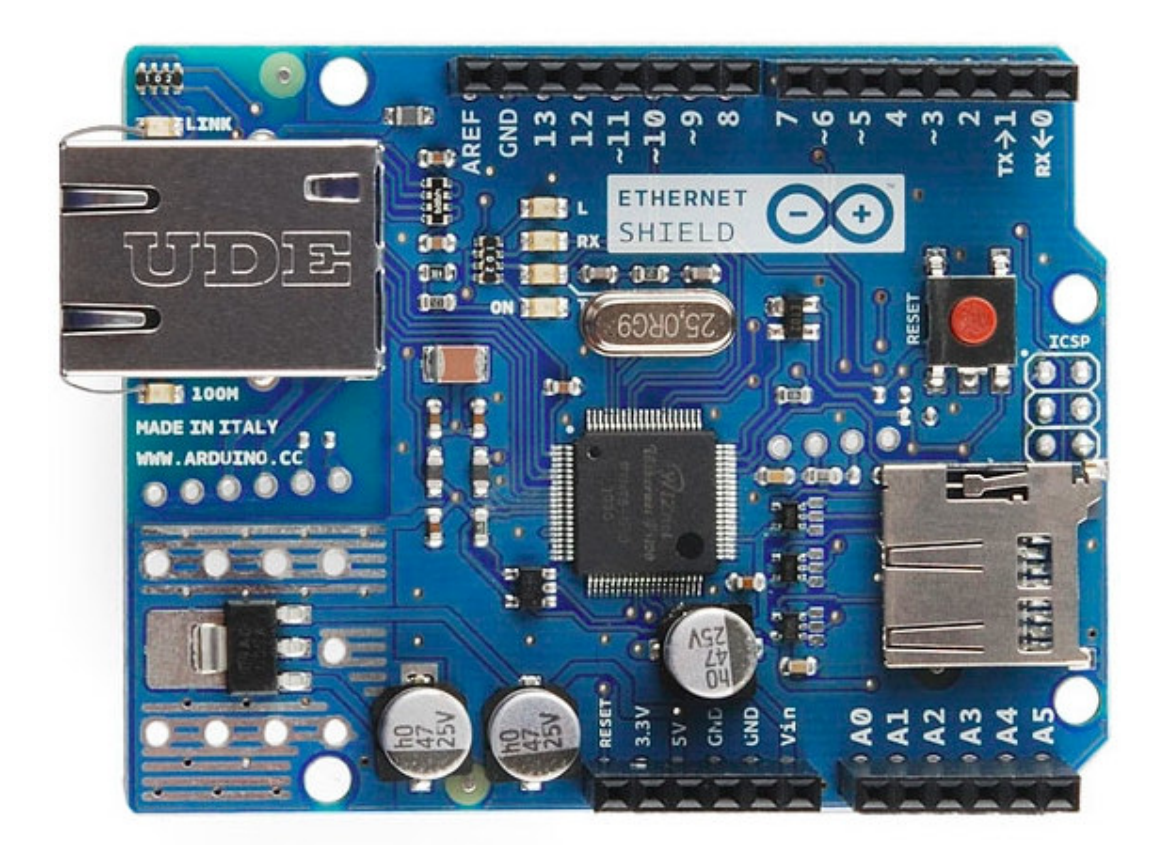

Per chi fosse interessato al datasheet del dispositivo, è possibile scaricarlo da questo link W5100\_Datasheet\_v1.2.2.

Come si può notare la scheda è dotata di una porta RJ-45, con la quale è possibile collegare Arduino ad Internet, di uno slot per le memoria micro-sd e dei medesimi PIN disponibili in Arduino. L'installazione, dal punto di vista hardware è davvero semplice, in quanto occorre posizionarla sopra Arduino Uno, inserendo i PIN in modo corretto. Sarà possibile comunque usare i PIN per i nostri progetti, dal momento che esiste un contatto tra la scheda Ethernet e Arduino Uno.

Ora verranno presentati i primi programmi che utilizzano la Shield Ethernet di Arduino, che sono tratti dalla libreria ufficiale, già presente nell'IDE di Arduino.

### 1° Programma: Hello Webserver

Questo prima programma, permette di effettuare una richiesta HTTP al server di Google (google.com). Il risultato della richiesta, viene mostrato nel seriale di

```
Arduino.
```

```
/*
1
        Web client
2
3
       This sketch connects to a website (http://www.google.com)
4
       using an Arduino Wiznet Ethernet shield.
5
6
       Circuit:
       * Ethernet shield attached to pins 10, 11, 12, 13
7
8
       created 18 Dec 2009
9
       by David A. Mellis
10
      modified 9 Apr 2012
11
      by Tom Igoe, based on work by Adrian McEwen
12
       */
13
14
      #include <SPI.h>
15
      #include <Ethernet.h>
16
17
      // Enter a MAC address for your controller below.
18
      // Newer Ethernet shields have a MAC address printed on a sticker on the shield
19
      byte mac[] = { 0xDE, 0xAD, 0xBE, 0xEF, 0xFE, 0xED };
      // if you don't want to use DNS (and reduce your sketch size)
20
      // use the numeric IP instead of the name for the server:
21
      //IPAddress server(74,125,232,128); // numeric IP for Google (no DNS)
22
      char server[] = "www.google.com";
                                          // name address for Google (using DNS)
23
24
      // Set the static IP address to use if the DHCP fails to assign
      IPAddress ip(192,168,0,177);
25
26
      // Initialize the Ethernet client library
27
      // with the IP address and port of the server
28
      // that you want to connect to (port 80 is default for HTTP):
29
      EthernetClient client;
30
31
      void setup() {
      // Open serial communications and wait for port to open:
32
        Serial.begin(9600);
33
         while (!Serial) {
34
          ; // wait for serial port to connect. Needed for Leonardo only
35
        }
36
37
        // start the Ethernet connection:
        if (Ethernet.begin(mac) == 0) {
38
          Serial.println("Failed to configure Ethernet using DHCP");
39
          // no point in carrying on, so do nothing forevermore:
40
          // try to congifure using IP address instead of DHCP:
41
          Ethernet.begin(mac, ip);
42
        }
        // give the Ethernet shield a second to initialize:
43
        delay(1000);
44
        Serial.println("connecting...");
45
```

```
46
        // if you get a connection, report back via serial:
        if (client.connect(server, 80)) {
47
          Serial.println("connected");
48
          // Make a HTTP request:
49
          client.println("GET /search?q=arduino HTTP/1.1");
50
          client.println("Host: www.google.com");
          client.println("Connection: close");
51
          client.println();
52
        }
53
        else {
54
          // kf you didn't get a connection to the server:
55
          Serial.println("connection failed");
        }
56
      }
57
58
      void loop()
59
60
        // if there are incoming bytes available
        // from the server, read them and print them:
61
        if (client.available()) {
62
          char c = client.read();
63
          Serial.print(c);
64
        }
65
66
        // if the server's disconnected, stop the client:
        if (!client.connected()) {
67
          Serial.println();
68
          Serial.println("disconnecting.");
69
          client.stop();
70
71
          // do nothing forevermore:
72
          while(true);
        }
73
      }
74
75
```

Sebbene i commenti del codice siano in Inglese, è davvero semplice capire cosa compiono le varie funzioni presenti. La più importante è Ethernet.begin(mac), che permette di far ottenere l'indirizzo IP ad Arduino, utilizzando il DHCP. Per maggiori informazioni riguardo alle funzioni presenti nella libreria Ethernet ufficiale di Arduino, è possibile andare al seguente

link http://arduino.cc/en/Reference/Ethernet.

## 2° Programma: Otteniamo l'indirizzo IP via DHCP

II DHCP è strumento/servizio davvero utile nella attuali reti, dal momento che permette di configurare rapidamente il proprio dispositivo, qualora dovesse collegarsi a router diversi. In questo secondo esempio, vedremo come sia possibile ottenere l'indirizzo IP con il DHCP e mostrato sul seriale.

```
1
2
      /*
3
       DHCP-based IP printer
4
       This sketch uses the DHCP extensions to the Ethernet library
5
       to get an IP address via DHCP and print the address obtained.
       using an Arduino Wiznet Ethernet shield.
6
       Circuit:
7
       * Ethernet shield attached to pins 10, 11, 12, 13
8
       created 12 April 2011
9
       modified 9 Apr 2012
10
       by Tom Igoe
11
       */
12
13
      #include <SPI.h>
      #include <Ethernet.h>
14
15
      // Enter a MAC address for your controller below.
16
      // Newer Ethernet shields have a MAC address printed on a sticker on the shield
17
      bytemac[] = \{
18
        0x00, 0xAA, 0xBB, 0xCC, 0xDE, 0x02 };
19
      // Initialize the Ethernet client library
      // with the IP address and port of the server
20
      // that you want to connect to (port 80 is default for HTTP):
21
      EthernetClient client;
22
      void setup() {
23
       // Open serial communications and wait for port to open:
24
        Serial.begin(9600);
25
        // this check is only needed on the Leonardo:
        while (!Serial) {
26
          ; // wait for serial port to connect. Needed for Leonardo only
27
        }
28
        // start the Ethernet connection:
29
        if (Ethernet.begin(mac) == 0) {
30
          Serial.println("Failed to configure Ethernet using DHCP");
31
          // no point in carrying on, so do nothing forevermore:
          for(;;)
32
33
        }
34
        // print your local IP address:
35
        Serial.print("My IP address: ");
36
        for (byte thisByte = 0; thisByte < 4; thisByte++) {</pre>
          // print the value of each byte of the IP address:
37
          Serial.print(Ethernet.localIP()[thisByte], DEC);
38
          Serial.print(".");
39
        }
40
        Serial.println();
      }
41
      void loop() {
42
      }
43
44
```

### 3° Programma: Mostriamo i valori dei PIN in una pagina WEB

Uno dei motivi principali per cui poter è necessario utilizzare la Shield Ethernet, è quella di poter caricare dati, che vengono ricavati da sensori connessi ad Arduino Uno. In questo terzo esempio, vedremo come sia semplice scrivere in una pagina WEB i valori registrati dalla porte analogico di Arduino.

```
1
      /*
2
        Web Server
3
       A simple web server that shows the value of the analog input pins.
4
       using an Arduino Wiznet Ethernet shield.
5
6
       Circuit:
7
       * Ethernet shield attached to pins 10, 11, 12, 13
8
       * Analog inputs attached to pins A0 through A5 (optional)
9
       created 18 Dec 2009
10
       by David A. Mellis
11
       modified 9 Apr 2012
12
      by Tom Igoe
13
       */
14
      #include <SPI.h>
15
      #include <Ethernet.h>
16
17
      // Enter a MAC address and IP address for your controller below.
      // The IP address will be dependent on your local network:
18
      byte mac[] = {
19
        OxDE, OxAD, OxBE, OxEF, OxFE, OxED };
20
      IPAddress ip(192,168,1,177);
21
22
      // Initialize the Ethernet server library
23
      // with the IP address and port you want to use
      // (port 80 is default for HTTP):
24
      EthernetServer server(80);
25
26
      void setup() {
27
       // Open serial communications and wait for port to open:
28
        Serial.begin(9600);
         while (!Serial) {
29
          ; // wait for serial port to connect. Needed for Leonardo only
30
        }
31
32
        // start the Ethernet connection and the server:
33
       Ethernet.begin(mac, ip);
34
       server.begin();
        Serial.print("server is at ");
35
        Serial.println(Ethernet.localIP());
36
      }
37
38
     void loop() {
39
       // listen for incoming clients
        EthernetClient client = server.available();
40
        if (client) {
41
         Serial.println("new client");
42
          // an http request ends with a blank line
43
          boolean currentLineIsBlank = true;
44
          while (client.connected()) {
```

```
45
            if (client.available()) {
              char c = client.read();
46
              Serial.write(c);
47
              // if you've gotten to the end of the line (received a newline
48
              // character) and the line is blank, the http request has ended,
49
              // so you can send a reply
              if (c == '\n' && currentLineIsBlank) {
50
                 // send a standard http response header
51
                 client.println("HTTP/1.1 200 OK");
52
                 client.println("Content-Type: text/html");
53
                 client.println("Connection: close");
54
                 // the connection will be closed after completion of the response
                 client.println("Refresh: 5");
55
                 // refresh the page automatically every 5 sec
56
                 client.println();
57
                 client.println("<!DOCTYPE HTML>");
58
                 client.println("<html>");
                 // output the value of each analog input pin
59
                 for (int analogChannel = 0; analogChannel < 6; analogChannel++) {</pre>
60
                   int sensorReading = analogRead(analogChannel);
61
                   client.print("analog input ");
62
                  client.print(analogChannel);
63
                  client.print(" is ");
                  client.print(sensorReading);
64
                  client.println("<br />");
65
                 }
66
                 client.println("</html>");
67
                break;
68
              }
              if (c == ' n') {
69
                 // you're starting a new line
70
                currentLineIsBlank = true;
71
              }
72
              else if (c != '\r') {
                 //\ensuremath{\,\text{you've}} gotten a character on the current line
73
                 currentLineIsBlank = false;
74
              }
75
            }
76
          }
77
          // give the web browser time to receive the data
          delay(1);
78
          // close the connection:
79
          client.stop();
80
          Serial.println("client disconnected");
81
        }
      }
82
83
```

#### 4° Programma: Come ricevere pacchetti UDP con Arduino

Come discusso nella parte teoria di introduzione al meccanismo di funzionamento di Internet, l'UDP è meccanismo semplice di trasmissione, dal momento che non offre nessuna garanzia di trasmissione. In questo quarto programma, vedremo come poter ricevere in Arduino, un pacchetto UDP, che è stato inviato da un altro dispositivo. Per esempio questo dispositivo contiene le informazioni riguardo alla temperatura, oppure un messaggio etc...

```
1
  /*
2
     UDPSendReceive.pde:
3
    This sketch receives UDP message strings, prints them to the serial port
    and sends an "acknowledge" string back to the sender
4
5
    A Processing sketch is included at the end of file that can be used to send
6
    and received messages for testing with a computer.
7
8
   created 21 Aug 2010
9
    by Michael Margolis
10
   This code is in the public domain.
11
    */
12
13 #include <SPI.h>
                             // needed for Arduino versions later than 0018
14 #include <Ethernet.h>
15 #include <EthernetUdp.h>
16 // UDP library from: bjoern@cs.stanford.edu
17 <script cf-hash="f9e31" type="text/javascript">
17 /* <![CDATA[ */!function()
18 {try{var t="currentScript"in document?document.currentScript:function()</pre>
19 {for(var t=document.getElementsByTagName("script"),e=t.length;e--;)
20 if(t[e].getAttribute("cf-hash"))returnt[e]}();
21 if(t&&t.previousSibling){
var e, r, n, i, c=t.previousSibling, a=c.getAttribute("data-cfemail");
   if(a) {for(e="",r=parseInt(a.substr(0,2),16),n=2;a.length-n;n+=2)
23 i=parseInt(a.substr(n,2),16)^r,e+=String.fromCharCode(i);
24 e=document.createTextNode(e),c.parentNode.replaceChild(e,c)}}
25 catch(u){}}();/* ]]> */
26 </script> 12/30/2008
27
27 // Enter a MAC address and IP address for your controller below.
28 // The IP address will be dependent on your local network:
29 \text{ byte mac[]} = \{
30
     0xDE, 0xAD, 0xBE, 0xEF, 0xFE, 0xED };
31 IPAddress ip(192, 168, 1, 177);
32
33 unsigned int localPort = 8888;
                                        // local port to listen on
34
   // buffers for receiving and sending data
35 char packetBuffer[UDP_TX_PACKET_MAX_SIZE]; //buffer to hold incoming packet,
36
   char ReplyBuffer[] = "acknowledged";
                                            // a string to send back
37
38 // An EthernetUDP instance to let us send and receive packets over UDP
39 EthernetUDP Udp;
40
41 void setup() {
```

```
42
    // start the Ethernet and UDP:
     Ethernet.begin(mac, ip);
43
     Udp.begin(localPort);
44
45
    Serial.begin(9600);
46 }
47
48 void loop() {
    // if there's data available, read a packet
49
     int packetSize = Udp.parsePacket();
50
     if(packetSize)
51
    {
52
      Serial.print("Received packet of size ");
53
      Serial.println(packetSize);
      Serial.print("From ");
54
      IPAddress remote = Udp.remoteIP();
55
      for (int i =0; i < 4; i++)
56
      {
57
        Serial.print(remote[i], DEC);
        if (i < 3)
58
        {
59
          Serial.print(".");
60
         }
61
       }
62
       Serial.print(", port ");
       Serial.println(Udp.remotePort());
63
64
       // read the packet into packetBufffer
65
      Udp.read(packetBuffer,UDP_TX_PACKET_MAX_SIZE);
66
       Serial.println("Contents:");
67
       Serial.println(packetBuffer);
68
69
       // send a reply, to the IP address and port that sent us the packet we received
       Udp.beginPacket(Udp.remoteIP(), Udp.remotePort());
70
       Udp.write(ReplyBuffer);
71
      Udp.endPacket();
72
73
    delay(10);
74 }
75
76 /*
    Processing sketch to run with this example
77
   _____
78
79
    // Processing UDP example to send and receive string data from Arduino
80
   // press any key to send the "Hello Arduino" message
81
   import hypermedia.net.*;
82
83
   UDP udp; // define the UDP object
84
85
   void setup() {
86
   udp = new UDP( this, 6000 ); // create a new datagram connection on port 6000
87
   //udp.log( true ); // <-- printout the connection activity</pre>
                                // and wait for incoming message
   udp.listen( true );
88
   }
89
90
   void draw()
91
    {
92
   }
```

```
93
94 void keyPressed() {
95 String ip = "192.168.1.177"; // the remote IP address
96 int port
                = 8888; // the destination port
\frac{97}{98} udp.send("Hello World", ip, port ); // the message to send
99 }
100
101 void receive( byte[] data ) { // <-- default handler
102 //void receive( byte[] data, String ip, int port ) { // <-- extended handler
103
104 for(int i=0; i < data.length; i++)
104 For the i-o; i < data
105 print(char(data[i]));
106 }</pre>
107 */
108
109
110
111
112
```

### 5° Programma: Ricevere l'ora, sfruttando Internet

/\*

1

Come discusso nei precedenti capitoli, Arduino non dispone di un modulo RTC in grado di poter mantenere in memoria l'ora, anche quando il dispositivo non è accesso. Per ovviare a questo problema, ci viene incontro la rete, sfruttando i server NTC e l'UDP. Vediamo il funzionamento di reperimento dell'ora da Internet, in questo programma:

```
2
        Udp NTP Client
3
4
        Get the time from a Network Time Protocol (NTP) time server
5
        Demonstrates use of UDP sendPacket and ReceivePacket
6
        For more on NTP time servers and the messages needed to communicate with them,
7
        see http://en.wikipedia.org/wiki/Network_Time_Protocol
8
        Warning: NTP Servers are subject to temporary failure or IP address change.
9
        Plese check
10
11
       http://tf.nist.gov/tf-cgi/servers.cgi
12
13
        if the time server used in the example didn't work.
14
15
        created 4 Sep 2010
16
        by Michael Margolis
        modified 9 Apr 2012
17
        by Tom Igoe
18
19
        This code is in the public domain.
20
21
        */
22
23
       #include <SPI.h>
24
       #include <Ethernet.h>
       #include <EthernetUdp.h>
25
26
       // Enter a MAC address for your controller below.
27
       // Newer Ethernet shields have a MAC address printed on a sticker on the shield
28
       byte mac[] = {
29
         0xDE, 0xAD, 0xBE, 0xEF, 0xFE, 0xED };
30
       unsigned int localPort = 8888;
                                          // local port to listen for UDP packets
31
32
       IPAddress timeServer(132, 163, 4, 101);
33
       // time-a.timefreq.bldrdoc.gov NTP server
34
       // IPAddress timeServer(132, 163, 4, 102);
35
       // time-b.timefreq.bldrdoc.gov NTP server
       // IPAddress timeServer(132, 163, 4, 103);
36
       // time-c.timefreq.bldrdoc.gov NTP server
37
38
       const int NTP_PACKET_SIZE= 48;
39
       // NTP time stamp is in the first 48 bytes of the message
40
41
       byte packetBuffer[ NTP_PACKET_SIZE];
42
       //buffer to hold incoming and outgoing packets
```

```
43
44
       // A UDP instance to let us send and receive packets over UDP
       EthernetUDP Udp;
45
46
       void setup()
47
       {
48
        // Open serial communications and wait for port to open:
49
         Serial.begin(9600);
          while (!Serial) {
50
           ; // wait for serial port to connect. Needed for Leonardo only
51
         }
52
53
         // start Ethernet and UDP
54
         if (Ethernet.begin(mac) == 0) {
55
           Serial.println("Failed to configure Ethernet using DHCP");
           // no point in carrying on, so do nothing forevermore:
56
           for(;;)
57
             ;
58
         }
59
         Udp.begin(localPort);
60
       }
61
       void loop()
62
       {
63
         sendNTPpacket(timeServer); // send an NTP packet to a time server
64
65
           // wait to see if a reply is available
66
         delay(1000);
         if ( Udp.parsePacket() ) {
67
           // We've received a packet, read the data from it
68
           Udp.read(packetBuffer,NTP_PACKET_SIZE); // read the packet into the buffer
69
70
           //the timestamp starts at byte 40 of the received packet and is four bytes,
71
           // or two words, long. First, esxtract the two words:
72
73
           unsigned long highWord = word(packetBuffer[40], packetBuffer[41]);
           unsigned long lowWord = word(packetBuffer[42], packetBuffer[43]);
74
           // combine the four bytes (two words) into a long integer
75
           // this is NTP time (seconds since Jan 1 1900):
76
           unsigned long secsSince1900 = highWord << 16 | lowWord;</pre>
77
           Serial.print("Seconds since Jan 1 1900 = ");
           Serial.println(secsSince1900);
78
79
           // now convert NTP time into everyday time:
80
           Serial.print("Unix time = ");
81
           // Unix time starts on Jan 1 1970. In seconds, that's 2208988800:
82
           const unsigned long seventyYears = 2208988800UL;
83
           // subtract seventy years:
           unsigned long epoch = secsSince1900 - seventyYears;
84
           // print Unix time:
85
           Serial.println(epoch);
86
87
           // print the hour, minute and second:
88
           Serial.print("The UTC time is ");
       // UTC is the time at Greenwich Meridian (GMT)
89
           Serial.print((epoch % 86400L) / 3600);
90
       // print the hour (86400 equals secs per day)
91
           Serial.print(':');
92
           if ( ((epoch % 3600) / 60) < 10 ) {
             // In the first 10 minutes of each hour, we'll want a leading '0'
93
             Serial.print('0');
```

```
94
           }
           Serial.print((epoch % 3600) / 60);
95
       // print the minute (3600 equals secs per minute)
96
           Serial.print(':');
97
           if ( (epoch % 60) < 10 ) {
98
             // In the first 10 seconds of each minute, we'll want a leading '0'
99
             Serial.print('0');
           }
100
           Serial.println(epoch %60); // print the second
101
         }
102
         // wait ten seconds before asking for the time again
103
         delay(10000);
       }
104
105
       // send an NTP request to the time server at the given address
106
       unsigned long sendNTPpacket(IPAddress& address)
107
108
         // set all bytes in the buffer to \ensuremath{\mathsf{0}}
         memset(packetBuffer, 0, NTP_PACKET_SIZE);
109
         // Initialize values needed to form NTP request
110
         // (see URL above for details on the packets)
111
         packetBuffer[0] = 0b11100011; // LI, Version, Mode
112
         packetBuffer[1] = 0;
                                 // Stratum, or type of clock
113
         packetBuffer[2] = 6;
                                  // Polling Interval
         packetBuffer[3] = 0xEC; // Peer Clock Precision
114
         // 8 bytes of zero for Root Delay & Root Dispersion
115
         packetBuffer[12] = 49;
116
         packetBuffer[13] = 0x4E;
117
         packetBuffer[14] = 49;
         packetBuffer[15] = 52;
118
119
         // all NTP fields have been given values, now
120
         // you can send a packet requesting a timestamp:
121
         Udp.beginPacket(address, 123); //NTP requests are to port 123
122
         Udp.write(packetBuffer,NTP_PACKET_SIZE);
123
         Udp.endPacket();
124
       }
125
```

Questo codice sarà molto utile, quando nei nostri progetti avremmo bisogno di conoscere l'ora e potremmo recuperare tale valore, sfruttando Internet, senza ricorrere ai moduli RTC.

#### 6° Programma: Come inserire del codice HTML all'interno del webserver

In questo sesto programma vedremo come sia facile inserire del codice HTML

all'interno della pagina web che è presente nel webserver di Arduino. In questo

modo potremmo inserire dei messaggi testuali, immagini e tanto altro.

```
1 /**
 Questo programma mostra come sia possibile inserire del codice HTML all'interno della
2
  pagina web del webserver di Arduino*/
3
4 #include <SPI.h>
5 #include <Ethernet.h>
6
7 // Mac Address di Arduino
8 byte mac[] = {
    OxDE, OxAD, OxBE, OxEF, OxFE, OxED
9
10<sup>}</sup>;
11// Viene inizializzata la libreria Ethernet di Arduino e il webserver gira
12sulla porta 80
13EthernetServer server(80);
14
15<sup>void setup() {</sup>
   Serial.begin(9600);
16
    // Viene inilizzato il webserver e la connessione di rete
17 Ethernet.begin(mac);
18 server.begin();
   Serial.print("server is at ");
19
    Serial.println(Ethernet.localIP());
20_{1}
21
22_{void loop()} {
23 // Vengono ascoltati nuovi client
24 EthernetClient client = server.available();
25 if (client) {
      Serial.println("new client");
26
      // Finisce una richiesta HTTP
27
     boolean currentLineIsBlank = true;
28
     while (client.connected()) {
       if (client.available()) {
29
          char c = client.read();
30
          Serial.write(c);
31
          // Se viene completato l'invio della richiesta HTTP, allora il server invia la rispos
32
          if (c == '\n' && currentLineIsBlank) {
            // Viene fatta una risposta HTTP, in pratica viene creata una pagina WEB in HTML
33
            client.println("HTTP/1.1 200 OK");
34
            client.println("Content-Type: text/html");
35
            client.println("Connection: close");
36// Dopo la risposta la connessione si interrompe
            //client.println("Refresh: 5"); Ogni 5 secondi in automatico si aggiorna la pagin
37
            client.println();
38
            client.println("<meta charset=UTF-8>");
40 serve per inserire i caretteri speciali
            client.println("<!DOCTYPE HTML>");
41
            client.println("<html>");
            client.println("<head> <TITLE>Arduino</TITLE> </head>");
42
43^{//} Viene creato il Titolo
            client.println("<body> <hl> Benvenuto nel Webserver Arduino </hl>");
44// Viene inserito del testo
            client.println("<h3> In questa pagina è possibile inserire il codice HTML che vuoi
```

```
// Viene inserita una immagine, presente in un determinato server
46
            client.println("<img src = \"http://ismanettoneblog.altervista.org/blog/wp-content,
47
            client.println("</body>");
48
            client.println("</html>");
49
            break;
50
          }
          if (c == ' n') {
51
            currentLineIsBlank = true;
52
          }
53
          else if (c != ' r') {
54
            currentLineIsBlank = false;
55
          }
        }
56
      }
57
      delay(1);
58
      // Viene chiusta la connessione
59
      client.stop();
      Serial.println("client disconnected");
60
61
62<sup>}</sup>
```

Il codice HTML è abbastanza semplice da usare, dal momento che esso utilizza dei

"tag" per rappresentare delle funzioni, come ad esempio la creazione di un titolo.

Vediamo gli esempi di HTML riportati nel codice di Arduino:

1 "<head> <TITLE>Arduino</TITLE> </head>"

Questa sintassi permette di creare il Titolo, che verrò mostrato nella pagina web dal Browser.

```
1      <body> <h1> Benvenuto nel Webserver Arduino </h1>
2      <h3> In questa pagina è possibile inserire il codice HTML che vuoi </h3>
```

Attraverso questa sintassi è possibile inserire del testo, con un certa formattazione.

Ad esempio il tag <h1> significa che la porzione del testo che viene scritta, è un

```
titolo, mentre <h3> rappresenta un blocco di testo.
```

```
1 <img src = \"http://ismanettoneblog.altervista.org/blog/wp-content/uploads/2013/06/Arduinc</pre>
```

Per poter inserire una immagine che si trova nel web, all'interno del nostro

webserver, basterà inserire il link dell'immagine dopo il carattere = del codice presente.

Per maggiori informazioni sul linguaggio HTML è possibile leggere la pagina web

di Wikipedia a riguardo. Per avere una sorta di manuale completo sui TAG di

HTML, è possibile vedere i tantissimi esempi presenti su questo

sito http://www.w3schools.com/tags/.

Nei prossimi capitoli vedremo come utilizzare la scheda Shield per i nostri progetti, che richiedono una connessione ad Internet.